## How to register for SHM Webinar for Self-Paying Attendees

**Step 1:** To register, click <u>here</u>. Please use internet-based laptop to access the link. Please select your Domain:

| events.singhealth.com.sg/ir | 6 | : |
|-----------------------------|---|---|
| Elining Tomorrow's Medicine |   |   |
| Select a Domain             | ( |   |
| SingHealth Staff            | ( | С |
| Public User                 | ( | С |

**Step 2:** Please log in with your username or email. You will be receiving an One-Time Password from your email. Please key in the OTP and you will be directed to the registration page.

If you are unable to log in please see Step 3.

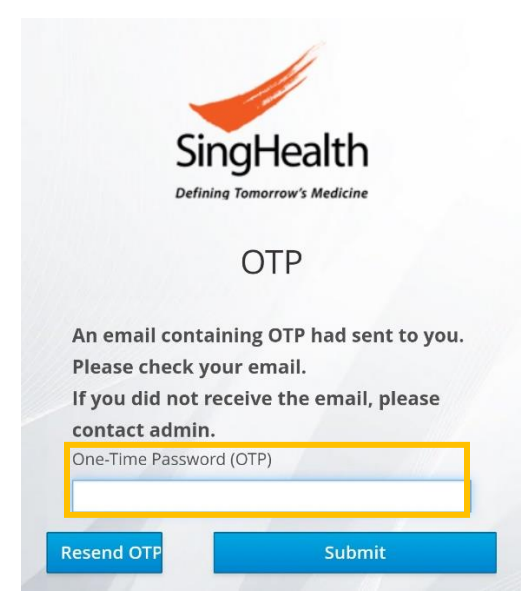

- (a) Do note that with the new upgrade in the Events Management Portal, you may not be able to log in with your old password. Kindly **reset new password**
- (b) For new user to Events Management Portal, kindly select New user? Register

| EVENTS MANAG      | EMENT PORTAL - PUB | SLIC USER                                                                                                    |
|-------------------|--------------------|----------------------------------------------------------------------------------------------------|
| Username or email |                    | New user? Register                                                                                                    |
| seotks            |                    | Important                                                                                                    |
| Password          |                    | Announcement                                                                                                    |
| Forgot Password?  | I'm not a robot    | recAPTCHA<br>Price-PTCHA<br>SingHealth users) or registered email                                                                            |
| Log In            |                    | Id (for Non-SingHealth users).<br>3. Click on "Forgot Password" link.<br>You will be redirected to set a new<br>password before you use this |
|                   |                    | system.<br>4. Do not use your AD password.                                                                                                   |

Step 4: Please fill in the necessary fields and select Register

| REGISTER         |   |          |    |     |  |
|------------------|---|----------|----|-----|--|
| First name       |   |          |    | -// |  |
| Last name        |   |          |    |     |  |
| Email            |   |          | 17 |     |  |
| Username         |   |          |    |     |  |
| Password         |   | - 1/-    |    |     |  |
| Confirm password | 1 | 1        | Hh |     |  |
| « Back to Login  |   | Register |    |     |  |

## Step 3:

**Step 5:** An email verification will be sent to you. Click on the link to activate your account.

Someone has created a EMPPublic account with this email address. If this was you, click the link below to verify your email address

Link to e-mail address verification

This link will expire within 5 minutes.

If you didn't create this account, just ignore this message.

**Step 6:** Your account has been activated and you will be able to register for the event. Please refer to Step 2.